# P-Card iExpense Navigation Tips

## **Expense Preferences**

You can set your **"preferences"** which will make it so that you don't have to select your template and write a purpose in the **"purpose"** field every time you create an expense report. <u>This is especially helpful if you only process P-Card Transactions.</u>

From your iExpense "Expenses Home" page:

- 1) Select "preferences" in the upper right hand corner of your screen
- 2) This will take you to your "Expenses Preferences"
- 3) Click on the "General" tab in the left hand light blue menu
- Select the "KC PCARD" template from the "Expense Template" dropdown
- 5) Write PCard in the "Purpose" field
- 6) "Save" and "Apply"

This will ensure you select the correct template every time you create a P-Card Expense Report. This is very important because the P-Card template does not require an AP Audit of your receipts prior to releasing payment to the bank. If the wrong template is selected, your payment will be delayed and the report will need to be manually released.

## Create Expense Report

Create Expense Report

To create a P-Card Expense report click on **"Create Expense Report"** from your **"Expenses Home"** page. When creating an Expense Report pay close attention to the **toolbar at the top of the screen**. This indicates where you are in your Expense Report. If you do not have any P-Card transactions that have "Posted" to your iExpense Account and you click **"next"** the toolbar will advance to the **"Cash and Other Expenses"** screen.

This screen is *completely unnecessary* to the P-Card template. Since iExpense is an "Employee Reimbursement" module, this screen triggers a payment to you, the employee. We are working with the Business Resource Center to remove this screen entirely.

| Expenses Home   Expense Reports                                                                                                    | Pcard / Travel Card Transactions | Access Authorizations   Projects and Tasks | Payments Search           |        |  |  |  |  |
|----------------------------------------------------------------------------------------------------|----------------------------------|--------------------------------------------|---------------------------|--------|--|--|--|--|
| <b>@</b>                                                                                                    |                                  | 0                                          | 8                         |        |  |  |  |  |
| General Information                                                                                                    | Pcard / Travel Card Transactions | Pcard / Travel Card Expenses               | Cash and Other Expenses   | Expe   |  |  |  |  |
| Informatio You have 13 Pcard / Travel Card tran                                                                                                    | nsactions awaiting your review.  |                                            | ×                         |        |  |  |  |  |
| Create Expense Report: General Info                                                                                                    | rmation                          |                                            |                           |        |  |  |  |  |
| * Indicates required field                                                                                                    |                                  |                                            |                           | Save   |  |  |  |  |
| Name Student,                                                                                                    | , 10 (910000010)                 | Expense Template                           | KC PCARD                  | -      |  |  |  |  |
| Reimbursement Currency US Dollar                                                                                                    | r                                | * Purpose                                  | PCard                     |        |  |  |  |  |
| Very Important: Choose your template carefully<br>Use "KC Employee reimbursement" for non-travel receipt based reimbursements<br>Use "KC Pcard" for Pcard related transactions<br>Use "KC Petty Cash Imprest" template to replenish petty cash & Imprest accounts<br>Use "KC Travel card" for Travel card related transactions<br>Use "KC Travel reimbursement" for per-diem, mileage & Travel related reimbursements |                                  |                                            |                           |        |  |  |  |  |
|                                                                                                    | Note to cardholders: Pcard a     | and Travel Card transactions appear        | r about 5 days after purc | chase. |  |  |  |  |

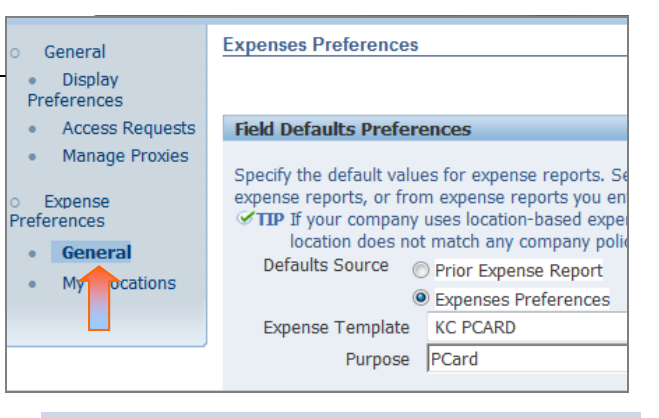

Setting your "Expense Preferences" is a big time saver and ensures that you select the correct template every time!

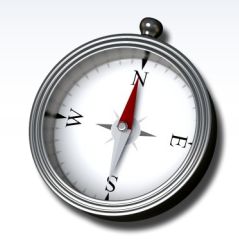

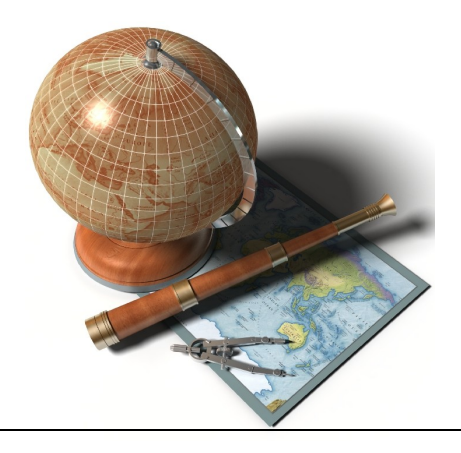

#### PCard/Travel Card Transactions

P-Card transactions generally take about five days from the time of the transaction to "Post" to your iExpense Account. Once they are available for processing they will appear in the **"P-Card/Travel Card Transactions"** screen.

Select your transactions from this screen, and proceed to the next screen, Pcard/Travel Card Expenses.

| Expenses Home   Expense Reports   Pcard / Travel Card Transactions   Access Authorizations   Projects and Tasks   Payments Search                                                                                                    |                              |                  |                   |        |                |                        |                      |             |           |
|----------------------------------------------------------------------------------------------------|------------------------------|------------------|-------------------|--------|----------------|------------------------|----------------------|-------------|-----------|
|                                                                                                    |                              | ion Pcard / Tra  | O Card Transacati |        | Poard / Travel |                        | Cash and Other Exper | isas Evnar  |           |
| General Information       Pcard / Travel Card Transacations       Pcard / Travel Card Expenses       Cash and Other Expenses       Expense Allocations         Mumber of transactions on your Pcard / Travel Card (Lolder than 10 days: 13. Please       Note: The link at the top of the screen will take you to a separate screen that only shows an overview of the P-Card transactions that have posted to your account. You cannot create and Expense Report from this link.       createl Back Step 2 or Select each transaction to add to the expense report. |                              |                  |                   |        |                |                        |                      |             |           |
|                                                                                                    | © Previous 1-10 of 13        |                  |                   |        |                |                        |                      |             |           |
| Select<br>Selec                                                                                                    | t All Select No<br>t Warning | Transaction Date | Age (Days)        | Transa | iction Amount  | Merchant Name          | Location             | ı           | Billed Am |
|                                                                                                    | 1                            | 19-Apr-2012      | 49                |        | 478.58 USD     | KEENEYS OFFICE SUPPLY, | IN 425-8692          | 7555, WA    |           |
|                                                                                                    | 1                            | 19-Apr-2012      | 49                |        | 572.51 USD     | KEENEYS OFFICE SUPPLY, | IN 425-8693          | 7555, WA    |           |
|                                                                                                    |                              | 24-Apr-2012      | 47                |        | 28.75 USD      | AMAZON MKTPLACE PMTS   | AMZN.CO              | DM/BILL, WA |           |
|                                                                                                    | 1                            | 23-Apr-2012      | 47                |        | 142.81 USD     | KEENEYS OFFICE SUPPLY, | IN 425-869           | 7555, WA    |           |

## PCard/Travel Card Expenses

Note the toolbar again at the top of the screen. Also note the transactions that were selected on the previous screen carry over for processing. P-Card transactions must be processed within ten days of "posting" to your iExpense Account to ensure prompt payment to the bank.

| Expense                                             | Expenses Home   Expense Reports   Pcard / Travel Card Transactions   Access Authorizations   Projects and Tasks   Payments Search |             |                |                          |            |                       |           |                  |          |            |
|-----------------------------------------------------|----------------------------------------------------------------------------------------------------|-------------|----------------|--------------------------|------------|-----------------------|-----------|------------------|----------|------------|
|                                                     |                                                                                                    | 0           |                | 0                        |            | 0                     |           |                  |          |            |
| Ge                                                  | nera                                                                                                    | Information | Pcard / Travel | Card Transactions        | Pcard / Ti | avel Card Expenses    | С         | ash and Other Ex | kpenses  | Expense    |
| Create Expense Report: Pcard / Travel Card Expenses |                                                                                                    |             |                |                          |            |                       |           |                  |          |            |
|                                                     |                                                                                                    |             |                |                          |            |                       |           |                  | Save     | Cancel     |
|                                                     |                                                                                                    |             |                |                          |            |                       |           |                  |          |            |
| Busin                                               | ess l                                                                                                    | Expenses    |                |                          |            |                       |           |                  |          |            |
|                                                     |                                                                                                    |             |                |                          |            |                       |           |                  |          |            |
| Select                                              | Select Business Expenses: Remove                                                                                                  |             |                |                          |            |                       |           |                  |          |            |
| Select A                                            | Select All Select None                                                                                                    |             |                |                          |            |                       |           |                  |          |            |
|                                                     |                                                                                                    |             | Receipt        |                          |            |                       |           |                  | Reimburs | sable Amou |
| Select                                              | Line                                                                                                    | Date        | Amount         | Expense Type             |            | Merchant Name         | Justifica | tion             |          | (US        |
|                                                     | <u>1</u>                                                                                                    | 19-Apr-2012 | 478.58 USD     | 52410 SUPPLIES FOR RESAL | LE 🔻       | KEENEYS OFFICE SUPPLY | , IN      |                  |          | 478.       |
|                                                     | 2                                                                                                    | 19-Apr-2012 | 572.51 USD     | 52410 SUPPLIES FOR RESAU | LE 🔻       | KEENEYS OFFICE SUPPLY | , IN      |                  |          | 572.       |
|                                                     |                                                                                                    |             |                |                          |            |                       |           | Total            |          | 1,051.0    |

## Cash and Other Expenses

The "Cash and Other Expenses" screen does not have any information in the line items. You will never have receipt based expenses in a P-Card Expense Report.

Always remember to skip over this screen and never manually enter your P-Card transactions on this screen. Doing so triggers a payment to you and extra work for AP as they must work to reconcile and cancel the checks.

If you have entered expenses in this screen you will still need to process your P-Card transactions once they post to your iExpense account.

| Expense  | s Home         | Expense Reports         | Credit Card Transactions     | Access Authorizations   | Projects and Tasks | Payments Search                        |
|----------|----------------|-------------------------|------------------------------|-------------------------|--------------------|----------------------------------------|
|          | 0              |                         | 0                            | 0                       |                    | <u></u>                                |
| Gen      | eral Informa   | tion Pcard 7            | Travel Card Transactions     | Pcard / Travel Car      | d Expenses         | Cash and Other Expenses                |
| Create   | Expense R      | eport: Cash and Oth     | er Expenses                  |                         |                    |                                        |
|          |                |                         |                              |                         |                    | Save                                   |
| Receip   | t-Based E      | kpenses                 |                              |                         |                    |                                        |
| TIDE     | ntor ovpopp    | as that you did not ab  | area on your Deard or Travel | Card Enter and          | r In Car accommode | tions, optor a concrate los for each d |
| ju       | ustification a | nd specific information | for each expense.            | Card. Enter one fise pe |                    | dons, enter a seperate interior each u |
| TIP D    | ate Example    | e: 01-FEB-2012.         |                              |                         |                    |                                        |
| Select E | Expense Li     | nes: Duplicate          | iove here                    | 🐚 🥣 ( 🔡 )               |                    |                                        |
| Select A | Select No      | one                     |                              |                         | 00                 |                                        |
| Select   | Line Date      | Rece                    | ipt Amount Expe              |                         | Justifica          | ition                                  |
|          | 1              |                         |                              |                         |                    |                                        |
|          | 2              |                         |                              |                         |                    |                                        |
|          | 3              |                         |                              |                         |                    |                                        |
|          | 4              |                         |                              |                         |                    |                                        |
|          | 5              |                         |                              | • 1                     |                    |                                        |
| E        | 109            | 1100                    | ctin10                       | c 111 t                 | NIC                | CULODIA                                |
|          | I a            | .HJa                    |                              | ういい                     | ILLO (             | 3010016                                |
|          | 8              |                         |                              |                         | •                  |                                        |
|          | 2              |                         |                              |                         | •                  |                                        |
| Ē        | 10             |                         |                              |                         | •                  |                                        |
| Add      | More Lines     |                         |                              |                         |                    | Update Total                           |
| Select I | Expense Li     | nes: Duplicate          | Remove   Show Rece           | ipt Currency            |                    |                                        |